## Web端船员服务商操作(文档)

登录"互海通"后,依次点击进入"通讯录-船员服务商-合作申请"界面;切换到"我发出的申 请",点击"新增":跳出"选择公司"界面,选择要合作的公司名称后,点击"确定";跳出申请 合作弹窗,在该弹窗内填写申请理由,也可上传附件,最后点击"确定"即成功发送申请。

| 6       | 互海科技   |      |              | 切换到"我发出的      | 由请"界面    | 〒//元本 600  |          | s <b>4</b> èm              |                                   |      | 中文• 🕐 🕋 孙红梅 |
|---------|--------|------|--------------|---------------|----------|------------|----------|----------------------------|-----------------------------------|------|-------------|
| e       | 费用管理   |      | 船吊服条商        | 我收到的申请 我发出    | 的由请      |            | 「「「「「」」」 |                            | <u>×</u>                          |      |             |
| ×       | 预算管理   |      | 545×60×55165 |               | (HO-1-45 | 请输入公司名称    | ~        |                            |                                   |      |             |
| ۲       | 航次管理   |      | 新増           | 2、点击"新增"      |          |            |          |                            |                                   |      |             |
| <b></b> | 船舶报告   |      | #            | 公司名字          | 联系人      |            |          | 确                          | Ê                                 | 合作类型 | 合作状态        |
| Ø       | 船舶检查   |      | 1            | 青岛洲际          |          |            |          |                            |                                   | 普通合作 | 待确认         |
| ß       | 体系管理   |      | 2            | 南京微百汇信息科技有限公司 |          | э, 1       | 制入公司石机加  |                            | 9)南京市六合区虎跃东路8号六<br>合********天权办公区 | 普通合作 | 待确认         |
| 皋       | 海务管理   |      | 3            | 南京远洋运输股份有限公司  |          |            |          |                            |                                   | 普通合作 | 待确认         |
| ▲       | 船舶事件   |      | 4            | 扬州互江发布        | Gao Yin  |            |          |                            |                                   | 普通合作 | 已同意         |
| e       | 通讯录    |      | 5            | OceanLinkTech | CruzDing |            |          |                            |                                   | 普通合作 | 已同意         |
|         | 船员服务商  |      | 6            | 上海戈海船务有限公司    |          |            |          |                            | 上海徐汇区吴中路*****区                    | 普通合作 | 待确认         |
|         | 船员服务商管 | 野里   | 7            | 扬州蓝色海洋海事有限公司  | Ξ        | 137******8 |          |                            |                                   | 普通合作 | 己同意         |
|         | 海事服务商  |      | 8            | 扬州蓝色海洋海事有限公司  | 赵旭东      | 13******5  |          | zha******@oceanlinktech.cn |                                   | 普通合作 | 已拒绝         |
| 1.      | 依次点击进  | 主入合作 | 作申请界面        | 扬州互江船舶科技有限公司  |          |            |          |                            |                                   | 普通合作 | 已同意         |
|         | 港口通讯录  |      |              |               |          |            |          |                            |                                   |      |             |
|         | 货方通讯录  |      |              |               |          |            |          |                            |                                   |      |             |
|         | 海事局通讯录 |      |              |               |          |            |          |                            |                                   |      |             |
| 윤       | 电子签章   | >    |              |               |          |            |          |                            |                                   |      | 9条 100条/页 ~ |

|       |               |         |               |                |         | 1                            |      |
|-------|---------------|---------|---------------|----------------|---------|------------------------------|------|
| 船员服务商 | 我收到的申请 我发出    | 的申请     |               | 申请合作           | ×       |                              |      |
| _     |               |         | 公司名字:扬州胜利海务公司 |                |         |                              |      |
| 新増    |               |         | 申请理由 *        |                |         |                              |      |
| #     | 公司名字          | 联系人     | 请填与           |                | 0 / 500 |                              | 合作类型 |
| 1     | 青岛洲际          |         | 上传            |                |         |                              | 普通合作 |
| 2     | 南京微百汇信息科技有限公司 |         |               |                |         | 前京市六合区虎跃东路8号六<br>******天权办公区 | 普通合作 |
| 3     | 南京远洋运输股份有限公司  |         |               |                | 确定      |                              | 普通合作 |
| 4     | 扬州互江发布        | Gao Yin | 4、填写申请理由,可    | 「上传附件,最后点击"确定" |         |                              | 普通合作 |